## Hoe kan ik het waterverbruik weergeven in Homey?

Als de watermeter gateway is verbonden met het wifi netwerk en de watermeter, kun je beginnen met het installeren van het nieuwe apparaat. De Smart Gateways Watermeter Gateway maakt deel uit van de SmartGateways app van Homey. Deze is hier te downloaden: https://homey.app/nl-nl/app/com.cyclone-software.smartgateways/SmartGateways/

## Aanmaken Apparaat

- Open de Homey app op je telefoon en selecteer Apparaten aan de onderkant van het scherm
- Voeg een nieuw apparaat toe door op de "+" de drukken aan de bovenkant van het scherm
- Zoek nu op "water" of "SmartGateways"
- Selecteer nu "Installeren" zodat de SmartGateways app wordt geïnstalleerd

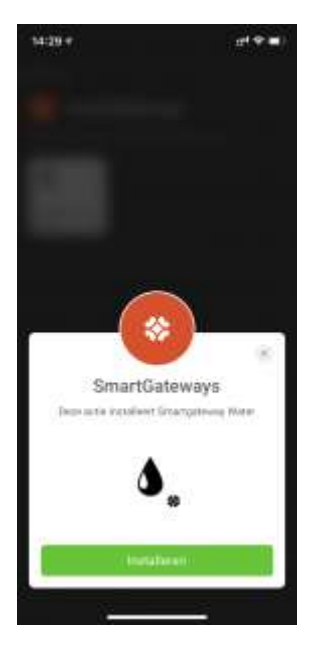

- De SmartGateways app voor Homey zal nu zoeken naar de watermeter. Indien deze zich in hetzelfde subnet als de Homey bevindt wordt deze automatisch gevonden
- Selecteer de Watermeter, de Smart Gateways Watermeter Gateway zal nu worden toegevoegd.

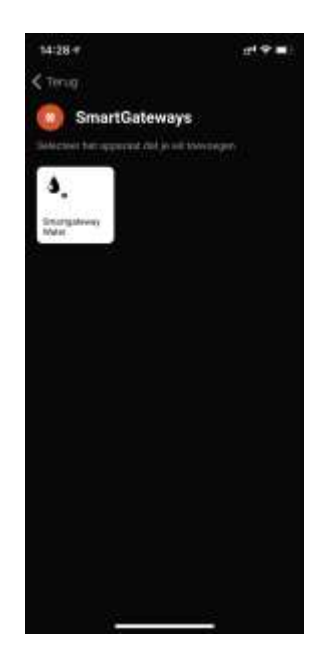

De app wordt nu weergegeven onder Apparaten en zal de actuele meterstand en het dagelijks verbruik tonen. Dit is te zien in onderstaand screenshot.

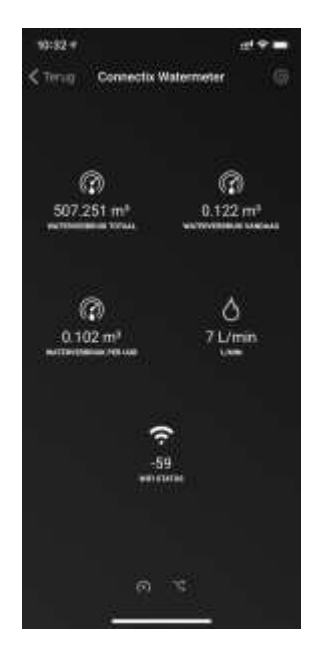

De watermeter gateway is nu succesvol gekoppeld met Homey.

## Geavanceerde instellingen

De Watermeter kent een aantal geavanceerde instellingen. Deze zijn te raadplegen door het tandwieltje boven in de app te selecteren. Hier kan bijvoorbeeld ook het ip adres van de Watermeter Gateway worden gewijzigd.